# Housing Collection Instrument Screen Shots

Last Modified: April 19, 2018

| 🚮 Assignme<br>Organizer V | ent Overview<br>Iew Print Practice H | lelp              |         |           |                |          |       |              |           |
|---------------------------|--------------------------------------|-------------------|---------|-----------|----------------|----------|-------|--------------|-----------|
| Mond                      | lay, April                           | 09, 2018          | 3       |           |                |          |       | Release 34.7 |           |
| Data (                    | Collection                           | Work              |         |           | Non-Monthly Wo | ork      |       |              |           |
| PANE                      | L 3 March 2                          | 018               |         |           | CLOSE OUT      | ASSIGNED | READY | HOLD         | NO ACTION |
| TYPE                      | ASSIGNED                             | READY             | HOLD    | NO ACTION | 2018/04/30     | 9        | 0     | 9            | 0         |
| SI                        | 0                                    | 0                 | 0       | 0         | 2018/06/30     | 19       | 0     | 6            | 13        |
| NI                        | 0                                    | 0                 | 0       | 0         | 2018/07/31     | 4        | 0     | 1            | 3         |
| SP                        | 15                                   | 0                 | 9       | 6         | //             | 0        | 0     | 0            | 0         |
| LP                        | 0                                    | 0                 | 0       | 0         | //             | o        | 0     | 0            | 0         |
| TOTAL                     | 15                                   | 0                 | 9       | 6         | //             | 0        | 0     | 0            | 0         |
|                           |                                      |                   |         |           | TOTAL          | 32       | 0     | 16           | 16        |
| PANE                      | L 4 April 201                        | 18                |         |           |                |          |       |              |           |
| TYPE                      | ASSIGNED                             | READY             | HOLD    | NO ACTION |                |          |       |              |           |
| SI                        | 0                                    | 0                 | 0       | 0         |                |          |       |              |           |
| NI                        | 0                                    | 0                 | 0       | 0         |                |          |       |              |           |
| SP                        | 0                                    | 0                 | 0       | 0         |                |          |       |              |           |
| LP                        | 0                                    | 0                 | 0       | 0         |                |          |       |              |           |
| TOTAL                     | 0                                    | 0                 | 0       | 0         |                |          |       |              |           |
| ON-PANEL                  | NOTES                                |                   |         |           |                |          |       |              |           |
| There are 2               | 0 days left in the o                 | n-panel Collectio | n Month |           |                |          |       |              |           |

| zer View | Prir      | it Help             |                 |           |            |           |     |                                           |      |                        |                |
|----------|-----------|---------------------|-----------------|-----------|------------|-----------|-----|-------------------------------------------|------|------------------------|----------------|
| Wild     | Int       | Schedule            | egmer           | Coll PSU  | _ine       | Index PSU | IG  | Unit Address                              | 're\ | Prev Respondent        | Mgr Name / Mgn |
| TELE     | SP        | Hold                | A1011           | S305      | 1          | S12A      |     | 144 WALNUT ST, PISCATAWAY, NJ, 08854-1672 | P    | JEFFREY fields         | Comoshi        |
| PVN      | SP        | Hold                | A1011           | S305      | 3          | S12A      |     | 375 RUSHMORE AVE, PISCATAWAY, NJ, 0885    | Т    | REGINA HENDRICKS       |                |
| TELE     | SP        | Hold                | A1011           | S305      | 4          | S12A      |     | 1750 S 2ND ST APT 2, PISCATAWAY, NJ, 0885 | Т    | JOSEPH ZIMBARDO        |                |
| EVEA     | SP        | Hold                | A1011           | S305      | 5          | S12A      |     | 347 ROCK AVE APT 2, PISCATAWAY, NJ, 0885  | Р    | nancy                  |                |
| PVN      | SP        | Hold                | A1165           | S305      | 1          | S12A      |     | 251 MOUNTAIN AVE A1, SOMERVILLE, NJ, 08   | T    | HEATHER HILL PROP      | HEATHER HILL F |
| TELD     | SP        | Hold                | A1165           | S305      | 2          | S12A      | SM2 | 150 MERCER ST 7B, SOMERVILLE, NJ, 08876   | Т    | ASHLEY MACARONE        | ASHLEY MACAR   |
| TELD     | SP        | Hold                | A1165           | S305      | 3          | S12A      | SM2 | 11 BROOKSIDE AVE 4B, SOMERVILLE, NJ, 08   | Т    | ASHLEY MACARONE        | ASHLEY MACAF   |
| TELA     | SP        | No Action           | A1177           | S305      | 4          | S12A      |     | 29 FIELDSTONE RD, BEDMINSTER, NJ, 0792    | Р    | greg gorelick          |                |
| TELE     | SP        | No Action           | A1178           | S305      | 1          | S12A      |     | 81 WENTWORTH RD, BEDMINSTER, NJ, 079      | Т    | MARK MIX               |                |
| TELE     | SP        | No Action           | A1178           | S305      | 2          | S12A      |     | 30 WENTWORTH RD, BEDMINSTER, NJ, 079      | Р    | William Randazzo       |                |
| TELE     | SP        | No Action           | A1179           | S305      | 1          | S12A      |     | 87 PARKSIDE RD, BEDMINSTER, NJ, 07921-1   | Т    | MS. HEBA SADEK         |                |
| TELD     | SP        | Hold                | A1179           | S305      | 2          | S12A      |     | 17 KENSINGTON RD, BEDMINSTER, NJ, 0792    | Т    | Kathleen Carlin RJB As |                |
| NED      | SP        | Hold                | A1179           | S305      | 3          | S12A      |     | 5 MORGAN CT. BEDMINSTER, NJ. 07921-1864   | Р    | VERONICA DONNER        |                |
| TELE     | SP        | No Action           | A1179           | S305      | 4          | S12A      |     | 397 TERRACE LN. BEDMINSTER, NJ. 07921-1   | T    | Jacqueline Mccune      |                |
| TELD     | SP        | No Action           | A1180           | \$305     | 1          | S12A      |     | 24 SPRUCE CT BEDMINSTER NJ 07921-1630     | Ť    | NOEL CAGNASSOLA        |                |
|          |           |                     |                 |           |            |           |     |                                           |      |                        |                |
|          |           |                     |                 |           |            |           |     |                                           |      |                        |                |
| t Addr:  | 14<br>Pl  | 4 WALNUT<br>SCATAWA | EST<br>Y, NJ 08 | 3854-1672 |            |           |     |                                           |      |                        | CT RESPONDEN   |
| v Resp   | : JE<br>O | FFREY FIE           | LDS,            |           |            |           |     |                                           |      | IGI Interview Gro      | oup:           |
| MESSA    | GES       |                     | 🔌 те            | ELEPHONE  | PER<br>VIS | SONAL     |     |                                           |      | WC Wild Card: T        | ELEVE          |

| ASSIGNMENT SC   | CREEN VERSION 2                                   | 9.0 06/05/14 |            |                           |                       |               |                |         |  |  |  |  |  |
|-----------------|---------------------------------------------------|--------------|------------|---------------------------|-----------------------|---------------|----------------|---------|--|--|--|--|--|
| 🚰 Disagg.       | Messages                                          | DCM          | 🚟 КВ       | S Incomplete              | 🖨 Previou             | s 🔷 Jump      | Return         | Next 📫  |  |  |  |  |  |
|                 |                                                   |              | 4 ANY 6    | 1 ANY S                   | e 00000               |               |                |         |  |  |  |  |  |
| QUIT            | INTERVIEW                                         | ТҮРЕ         | CLO:<br>19 | se-out date<br>999/01/30  | 3, 33333              | ARRANGE       | MENT CODE (Wil | d Card) |  |  |  |  |  |
| UNIT ADDRESS    | 1 ANY ST,<br>ANYTOWN                              | , US, 99999  |            |                           |                       |               |                |         |  |  |  |  |  |
| UNIT DESCRIP    | TION                                              |              |            |                           |                       |               |                | *       |  |  |  |  |  |
| COMPLEX         | COMPLEX                                           |              |            |                           |                       |               |                |         |  |  |  |  |  |
| MESSAGES<br>MAP | MESSAGES NO<br>LATITUDE<br>(15.0 to 70.0)         |              |            |                           |                       |               |                |         |  |  |  |  |  |
|                 |                                                   |              |            | LON<br>(-179.0            | GITUDE<br>) to -50.0) |               |                |         |  |  |  |  |  |
| OBSERVATION -   | TYPE OF STRUCTUR                                  | ESCREEN      |            |                           |                       |               |                |         |  |  |  |  |  |
| 🛱 Disagg.       | Messages                                          |              | 🚞 KB       | 🔇 Incomplete              | 襑 Previous            | <b>⇒</b> Jump | Return         | Next 📫  |  |  |  |  |  |
|                 |                                                   |              | 1 ANY S    | 1 ANY S<br>T, ANYTOWN, US | , 99999               |               |                |         |  |  |  |  |  |
|                 | (OBSERVE):                                        |              |            |                           |                       |               |                |         |  |  |  |  |  |
|                 |                                                   |              |            |                           |                       |               |                |         |  |  |  |  |  |
|                 | Select type of structure from the following list: |              |            |                           |                       |               |                |         |  |  |  |  |  |

The following 2 screen shots are non-substantive changes to the housing survey questions that OMB approved in August 2017. The non-substantive changes were supposed to be updated in January 2018 but due to lack of resources the changes will not be updated until FY19.

### "Type of Structure"

| INCOMPANYACION - FEL | ATOK - PRACTICE COLLECTION |                 |              |                                  | -                       |               |          | a 11 1     |        |
|----------------------|----------------------------|-----------------|--------------|----------------------------------|-------------------------|---------------|----------|------------|--------|
| ් Disagg.            | E Messages                 | 🖽 DCM           | <b>ЖВ</b>    | O Incomplete                     | 💝 Previous              | s 🤧 Jump      | Return   | Next 📫     |        |
|                      |                            |                 | 1002 S 25T   | 1992 S 25T<br>H ST, Mount Vernor | , IL, 62864             |               |          |            |        |
|                      | Addition of 'type of       | structure' ques | tion: Doesth | is 'type of structure            | e' have an eleva        | tor?          |          |            |        |
|                      | 1                          | YES             |              | NO                               |                         |               |          |            |        |
|                      |                            | ° YES           |              | C NO                             |                         |               |          |            |        |
|                      |                            |                 |              |                                  |                         |               |          |            |        |
| OBSERVAT             | ON - TYPE OF S             | STRUCTURE       | SCREEN       |                                  | 1                       |               |          | 1          |        |
| 🖞 Disag              | 2. 🚺 Messa                 | ges P           | 'en<br>'anel | 🗟 KB 🥝 In                        | complete                | 冲 Previot     | ıs 🔧 Jum | p 🔄 Return | Next 📫 |
|                      |                            |                 | 1784 S 2     | 178<br>90 EAST ST,               | 4 S 290<br>Orem city (p | ot.), UT, 840 | 58       |            |        |
|                      |                            | (OB             | SERVE        | E):                              |                         |               |          |            |        |
|                      |                            | •               |              |                                  |                         |               |          |            |        |
|                      |                            |                 |              |                                  |                         |               |          |            |        |
|                      | Sele                       | ct type of stru | ucture from  | n the following                  | list                    |               |          |            |        |
|                      |                            |                 |              |                                  |                         |               |          |            |        |
|                      |                            | SING            | LE DETAG     | CHED                             |                         |               |          |            |        |
|                      |                            | MOB             | ILE HOME     | TRAILER                          | R                       |               |          |            |        |
|                      |                            | MUL             | TI-UNIT W    | ITHOUT ELEV                      | ATOR                    |               |          |            |        |
|                      |                            | U.I.I.          |              |                                  |                         |               |          |            |        |
|                      |                            |                 |              |                                  |                         |               |          |            |        |
|                      |                            |                 |              |                                  |                         |               |          |            |        |
|                      |                            |                 |              |                                  |                         |               |          |            |        |

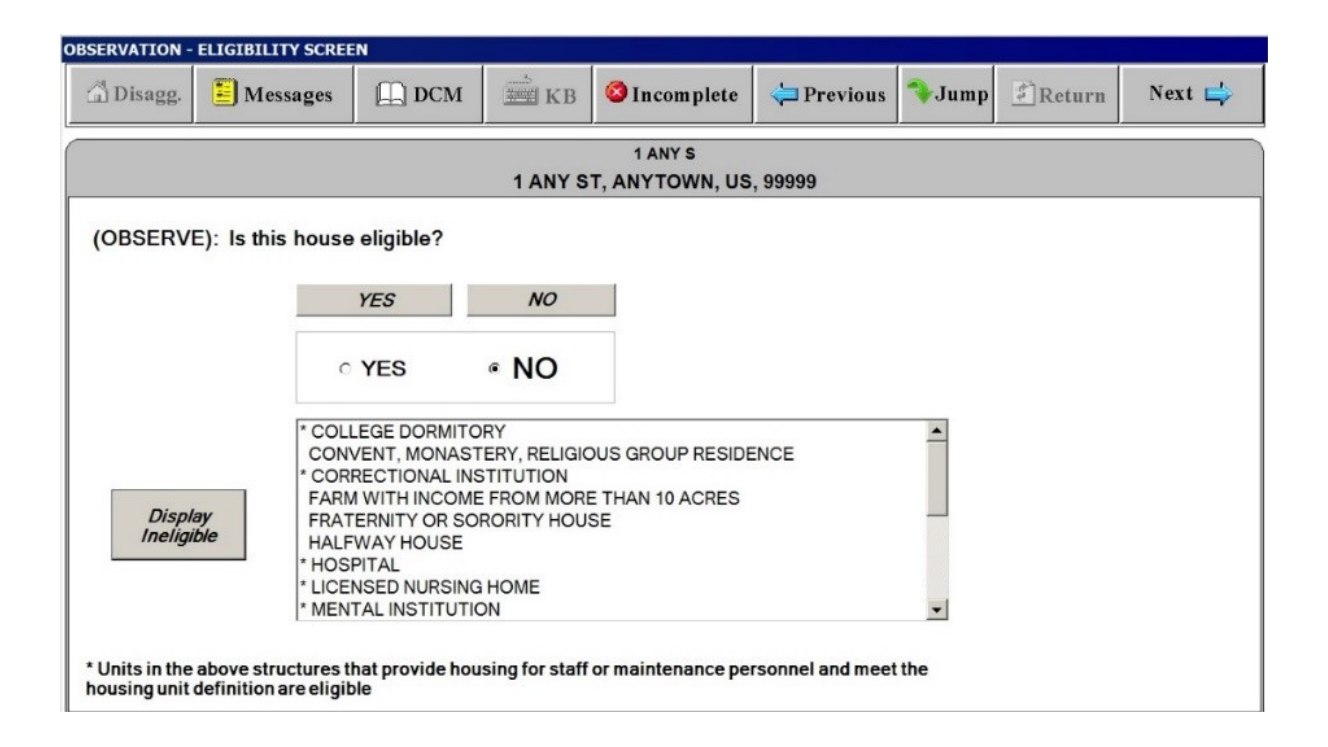

| OBSERVATION - PUBLIC | HOUSING S | CREEN     |          |           |      |      |                                                                                                    |                                                                                                    |                                                                                                    |                                                                                                    |
|----------------------|-----------|-----------|----------|-----------|------|------|----------------------------------------------------------------------------------------------------|----------------------------------------------------------------------------------------------------|----------------------------------------------------------------------------------------------------|----------------------------------------------------------------------------------------------------|
| 🛱 Disagg. 📃 N        | lessages  | 🛄 DCM     | KB       | 🔕 Incom p | lete | 襑 Pi | revious                                                                                                    | <b>⇒</b> Jump                                                                                                    | Return                                                                                                    | Next 📫                                                                                                    |
| (OBSERVE):           | Is this I | nouse Pub | lic Hous | ing?      |      |      | 1                                                                                                    |                                                                                                    |                                                                                                    |                                                                                                    |
| Definition           |           |           |          |           | Y    | 'ES  | NO                                                                                                    | )                                                                                                    | DON'TK                                                                                                    | NOW                                                                                                    |
| 1 ANY ST             |           |           |          |           | 0    | YES  | 0 NO                                                                                                    | OD                                                                                                    | ON'T KNOW                                                                                                    |                                                                                                    |
|                      |           |           |          |           |      |      | PUBLIC<br>Housing<br>operated<br>governm<br>usually b<br>cost covv<br>Housing<br>assistan<br>Section b<br>Housing | C HOUSIN<br>units which<br>I by a Feder<br>ent agency<br>based on inc<br>ered by the<br>units that a<br>ce program<br>8 Housing) a<br>Survey. | G -<br>are subsidizer<br>al, State, City,<br>. Rent paid by<br>come and the ar<br>government ag<br>re covered by g<br>s (subsidized h<br>are eligible for<br><i>lose Window</i> | d and owned or<br>or other<br>the occupant is<br>dditional rental<br>jency.<br>jovernment rent<br>iousing, such as<br>inclusion in the |

| UNIT RESPONDENT SCR             | EEN      |                |                          |                                         |                                      |                      |        |           |
|---------------------------------|----------|----------------|--------------------------|-----------------------------------------|--------------------------------------|----------------------|--------|-----------|
| 🛱 Disagg. 📕 M                   | lessages | 🛄 DCM          | شت KB                    | 这 Incomplete                            | <del>年</del> Previous                | <b>∿</b> Jump        | Return | Next 峙    |
|                                 |          |                | 1 ANY S                  | 1 ANY S<br>T, ANYTOWN, US,              | 99999                                |                      |        |           |
| QUIT                            |          | **             | *(Select Res<br>Update R | pondent Type and l<br>espondent Informa | ndicate Same or<br>tion as necessary | Different.<br>(.)*** |        |           |
| OCCUPANT                        | Update   | e Occupant li  | nfo PREV                 | VIOUS RESP: KIM                         | TYLER, MANAG                         | ER                   |        |           |
| JESSE HIGGI                     | NS       |                |                          |                                         |                                      |                      |        |           |
| PHONE: (555)55<br>CONTACT TIME: | 5-7777   |                | AL                       | T.PHONE:                                |                                      |                      |        |           |
| C LANDLORD                      | Updat    | e Landlord In  | Ifo                      |                                         |                                      |                      |        |           |
| PHONE:<br>CONTACT TIME:         |          |                |                          |                                         |                                      |                      |        |           |
| MANAGER                         | Updat    | e Manager In   | fo                       |                                         |                                      |                      |        |           |
| KIM TYLER                       |          |                |                          |                                         |                                      |                      |        | AME       |
| PHONE: (555)55<br>CONTACT TIME: | 5-1234   |                | AL                       | T.PHONE:                                |                                      |                      | 0 E    | DIFFERENT |
| O AUTH.REP.                     | Update   | e Auth.Rep. li | nfo                      |                                         |                                      |                      |        |           |
| PHONE:<br>CONTACT TIME:         |          |                | AL                       |                                         |                                      |                      |        |           |

# Respondent Screen for Interview Groups

| IG RESPONDENT SCR          | REEN       |               |                          |                                         |                                      |                      |        |              |
|----------------------------|------------|---------------|--------------------------|-----------------------------------------|--------------------------------------|----------------------|--------|--------------|
| 🛱 Disagg. 📲                | Messages   | DCM           | KB                       | S Incomplete                            | 襑 Previous                           | <b>∿</b> Jump        | Return | Next 峙       |
|                            |            |               | 1 ANY S                  | 1 ANY S<br>ST, ANYTOWN, US,             | 99999                                |                      |        |              |
| QUIT                       |            | *1            | *(Select Res<br>Update R | pondent Type and l<br>espondent Informa | ndicate Same or<br>tion as necessary | Different.<br>(.)*** |        |              |
|                            |            |               |                          |                                         |                                      |                      | Displa | y IG Address |
|                            |            |               |                          |                                         |                                      |                      |        |              |
| ○ LANDLORD                 | Updat      | e Landlord Ir | Ifo PRE                  | VIOUS RESP: Jam                         | es Katz, MANAG                       | ER                   |        |              |
| PHONE:<br>CONTACT TIM      | E:         |               | AL                       | T.PHONE:                                |                                      |                      |        |              |
| MANAGER                    | Updat      | e Manager Ir  | fo                       |                                         |                                      |                      |        |              |
| James Bye                  | rs         |               |                          |                                         |                                      |                      | 0.5    | AME          |
| PHONE: (202<br>CONTACT TIM | 2)555-1522 |               | AL                       | T.PHONE:                                |                                      |                      | • [    | DIFFERENT    |
| O AUTH.REP.                | Update     | e Auth.Rep. I | nfo                      |                                         |                                      |                      |        |              |
| PHONE:<br>CONTACT TIM      | E:         |               | AL                       | T.PHONE:                                |                                      |                      |        |              |

| UNIT OCCUPAN | IIT OCCUPANT SCREEN                                                        |             |            |              |            |               |        |        |  |  |  |  |
|--------------|----------------------------------------------------------------------------|-------------|------------|--------------|------------|---------------|--------|--------|--|--|--|--|
| 🛱 Disagg.    | Messages                                                                   | DCM         | KB         | 🔇 Incomplete | 緈 Previous | <b>∛</b> Jump | Return | Next 📫 |  |  |  |  |
|              | 1 ANY S<br>1 ANY ST, ANYTOWN, US, 99999                                    |             |            |              |            |               |        |        |  |  |  |  |
|              | ***(Since the last collection period, is the occupancy?)***                |             |            |              |            |               |        |        |  |  |  |  |
| ○ Same       | ○ Same                                                                     |             |            |              |            |               |        |        |  |  |  |  |
| • Diffe      | rent - Pleas                                                               | e update    | Name a     | nd enter a M | love-In Da | te            |        |        |  |  |  |  |
| Vaca         | · Different - Flease upuale Name and enter a Move-in Date                  |             |            |              |            |               |        |        |  |  |  |  |
| vaca         | iii.                                                                       |             |            |              |            |               |        |        |  |  |  |  |
| OCCL         | JPANT                                                                      | Update Occu | ipant Info | SALLY JON    | IES        |               | 02     | 2/1991 |  |  |  |  |
| SALLY        | JONES                                                                      |             |            |              |            |               |        |        |  |  |  |  |
| PHON         | IE: (555)555-<br>ACT TIME:                                                 | -7777       |            |              | PHONE:     |               |        |        |  |  |  |  |
|              |                                                                            |             |            |              |            |               |        |        |  |  |  |  |
| Whe          | When did the person, who has lived in this apartment the longest, move in? |             |            |              |            |               |        |        |  |  |  |  |

| TENURE SCREEN                      |                       |              |              |              |
|------------------------------------|-----------------------|--------------|--------------|--------------|
| 🗇 Disagg. 📕 Messages 🗒 DCM         | KB SIncomplete        | 쳐 Previous 🥤 | <b>∛Jump</b> | eturn Next 🖨 |
|                                    |                       | 0            |              |              |
| is this nouse/apt. occupied by the | owner or is it rented | ?            |              |              |
|                                    |                       |              | OWNER        | RENTED       |
| 1 ANY ST                           |                       |              |              | O RENTED     |
|                                    |                       |              |              |              |
|                                    |                       |              |              |              |
|                                    |                       |              |              |              |
|                                    |                       |              |              |              |
|                                    |                       |              |              |              |

### **PUBLIC HOUSING SCREEN**

# (Screen appears if data collector cannot determine if unit is public housing through observation)

| PUBLIC HOUSIN | IG SCREEN    |         |    |               |                                                                     |                                                                                                    |                                                                                                    |                                                                                                    |
|---------------|--------------|---------|----|---------------|---------------------------------------------------------------------|----------------------------------------------------------------------------------------------------|----------------------------------------------------------------------------------------------------|----------------------------------------------------------------------------------------------------|
| 🛱 Disagg.     | Messages     | 🛄 DCM   | KB | 🙆 Incom plete | <del>व</del> Previo                                                 | us 🔷 Jump                                                                                                    | Return                                                                                                    | Next 📫                                                                                                    |
|               |              |         |    |               |                                                                     |                                                                                                    |                                                                                                    |                                                                                                    |
| Is this ho    | use Public H | ousing? |    |               |                                                                     |                                                                                                    |                                                                                                    |                                                                                                    |
| Definition    |              |         |    |               |                                                                     | YES                                                                                                    |                                                                                                    | NO                                                                                                    |
| 1 ANY ST      |              |         |    |               |                                                                     | O YES                                                                                                    | ON                                                                                                    | 0                                                                                                    |
|               |              |         |    |               | PUE<br>Hous<br>oper<br>gove<br>usua<br>cost<br>Hous<br>Sect<br>Hous | BLIC HOUSIN<br>sing units which<br>ated by a Fede<br>rnment agency<br>Illy based on in<br>covered by the<br>sing units that a<br>stance program<br>ion 8 Housing)<br>sing Survey. | IG -<br>n are subsidized<br>ral, State, City,<br>7. Rent paid by<br>come and the ar<br>government ag<br>are covered by g<br>is (subsidized h<br>are eligible for<br><i>Close Window</i> | d and owned or<br>or other<br>the occupant is<br>dditional rental<br>gency.<br>government rent<br>iousing, such as<br>inclusion in the |

| GOVERNMENT OWNED\OPERATED SCREEN                |          |     |    |              |                       |               |        |        |  |  |  |
|-------------------------------------------------|----------|-----|----|--------------|-----------------------|---------------|--------|--------|--|--|--|
| 🛱 Disagg.                                       | Messages | DCM | KB | 🙆 Incomplete | <del>व</del> Previous | <b>∛</b> Jump | Return | Next 📫 |  |  |  |
| Is it owned or operated by a government agency? |          |     |    |              |                       |               |        |        |  |  |  |
|                                                 |          |     |    |              |                       | Y             | ES     | NO     |  |  |  |
| 1 ANY ST                                        |          |     |    |              |                       | O YES         | (      | O NO   |  |  |  |
|                                                 |          |     |    |              |                       |               |        |        |  |  |  |
|                                                 |          |     |    |              |                       |               |        |        |  |  |  |

| ASSISTED LIVIN                                                                | ISSISTED LIVING SCREEN                                        |                |              |               |          |        |     |           |  |  |  |  |  |
|-------------------------------------------------------------------------------|---------------------------------------------------------------|----------------|--------------|---------------|----------|--------|-----|-----------|--|--|--|--|--|
| 🛱 Disagg.                                                                     | Disagg. Messages DCM KB OIncomplete Previous Jump Return Next |                |              |               |          |        |     |           |  |  |  |  |  |
| (ASK ONLY IN A HOUSING COMPLEX OR MULTI-UNIT SITUATION; OTHERWISE CODE "NO".) |                                                               |                |              |               |          |        |     |           |  |  |  |  |  |
| Is this apartm                                                                | nent part of an a                                             | ssisted living | program?     |               |          |        | De  | efinition |  |  |  |  |  |
| Does the pro                                                                  | gram provide Al                                               | OL assistance  | e to an occu | upant of this | ASSISTED | LIVING | ADL | INCLUDED  |  |  |  |  |  |
| apartment?                                                                    | apartment?                                                    |                |              |               |          |        |     |           |  |  |  |  |  |
| 1 ANY ST                                                                      |                                                               |                |              |               |          |        |     |           |  |  |  |  |  |

# ASSISTED LIVING SCREEN Close Window **ASSISTED LIVING PROGRAM -**- Any group residential program that is not licensed as a nursing home and that provides personal care and support services to people who need help with the activities of daily living (ADL)\* as a result of physical or cognitive disability. - Assisted living communities are designed for individuals who cannot function in an independent living environment but do not need nursing care on a daily basis. Many assisted living facilities also have professional nurses and other health care professionals on staff or available on call should a resident require special care. - These communities go by a variety of names: adult homes, personal care homes, retirement residences, and sheltered housing. Local jurisdictions vary in their definitions and requirements. Assisted living communities are often affiliated with independent living communities or nursing care facilities offering residents a continuum of care for changing needs. \*ACTIVITIES OF DAILY LIVING (ADL)-ADL's are considered to be everyday activities, such as walking, getting in and out of bed, dressing, bathing, eating, and using the bathroom.

**Definitions Window for ASSISTING LIVING SCREEN** 

| PRIMARY RESID | ENCE SCREEN   |            |            |               |             |        |      |           |
|---------------|---------------|------------|------------|---------------|-------------|--------|------|-----------|
| 🛱 Disagg.     | Messages      | 🛄 DCM      | KB         | 🔕 Incomplete  | 緈 Previous  | ᡐ Jump | Retu | rn Next 📫 |
| Is this hou   | ise the prima | ry residen | ce of at l | east one of t | he occupant | ts?    |      |           |
|               |               |            |            |               |             | Y      | ES   | NO        |
| 1 ANY ST      |               |            |            |               |             | O YES  |      | 0 NO      |
|               |               |            |            |               |             |        |      |           |
|               |               |            |            |               |             |        |      |           |
|               |               |            |            |               |             |        |      |           |
|               |               |            |            |               |             |        |      |           |
|               |               |            |            |               |             |        |      |           |

| RELATIVE OF TH | E LANDLORD SCREE | N          |            |              |            |               |        |           |
|----------------|------------------|------------|------------|--------------|------------|---------------|--------|-----------|
| 🛱 Disagg.      | Messages         | 🛄 DCM      | KB         | 🙆 Incomplete | 緈 Previous | <b>⇒</b> Jump | Return | Next 📫    |
| ls anyone      | living in this   | house a re | elative of | the landlord | ?          |               |        |           |
|                |                  |            |            |              |            | Y             | ES     | NO        |
| 1 ANY ST       |                  |            |            |              |            | O YES         | (      | O NO      |
|                |                  |            |            |              |            |               |        |           |
|                |                  |            |            |              |            |               |        |           |
|                |                  |            |            |              |            |               |        |           |
|                |                  |            |            |              |            |               |        |           |
| ls anyone      | living in this   | house a re | elative of | the landlord | ?          | O YES         | ËS (   | <i>NO</i> |

| NUMBER OF ROO           | DMS SCREEN      |             |            |                            |                                              |               |          |        |
|-------------------------|-----------------|-------------|------------|----------------------------|----------------------------------------------|---------------|----------|--------|
| @ Disagg.               | E Messages      | Д рсм       | KB         | S Incomplete               | <table-cell-rows> Previous</table-cell-rows> | <b>∛</b> Jump | 🛃 Return | Next 📫 |
|                         |                 |             | 1 ANY S    | 1 ANY S                    | 99999                                        |               |          | ,      |
| ***** Ploa              | so vorify the n | umber of ro | ome in thi | s apartment *              | ****                                         |               |          | _      |
| 1 100                   | se verny then   |             | onis in un | What is the                |                                              |               | 0        |        |
| BEDROO                  | MS              | 1           | ¢          | what is the r              | eason for the                                | e cnange      | 7        |        |
| FULL BA                 | гнз             | 1           | <b>A</b>   | C SPLIT, USE<br>UNIT APART | FACESHEET T<br>MENT, ENTER                   | O ENTER       |          |        |
| HALF BA                 | THS             | 0           | <b>A</b>   | "MERGE, U                  | SE FACESH                                    | EET TO        | ENTER    |        |
| OTHER F                 | ROOMS           | 2           | ♦          | UNIT APAF                  | RTMENT, EN                                   | ITER MS       | G        |        |
| TOTAL R                 | OOMS            | 4           |            | C **VERIFY UN              | DATA INCORR                                  | ECT           |          |        |
|                         |                 |             |            |                            | JRATION -                                    |               |          |        |
|                         |                 |             |            | NO SELIT O                 | N MENGE                                      |               |          |        |
| Has there<br>in the nur | been a chang    | ge<br>?     |            | ROOMS CH                   | ANGE MSG                                     |               |          |        |
| in the num              |                 |             |            | MERGE,                     |                                              |               |          | -      |
| « YES                   | ି NO            |             |            |                            |                                              |               |          |        |
|                         |                 |             |            |                            |                                              |               |          | *      |

| WHEN BUILT SCREEN                                                                                                    |              |                                                                                                    |                           |                                                      |                                                  |                                               |        |
|----------------------------------------------------------------------------------------------------|--------------|----------------------------------------------------------------------------------------------------|---------------------------|------------------------------------------------------|--------------------------------------------------|-----------------------------------------------|--------|
| 🗟 Disagg. 📕 Messages                                                                                                    | DCM          | 🚔 КВ                                                                                                    | S Incomplete              | 🖨 Previous                                           | <b>⇒</b> Jump                                    | Return                                        | Next 📫 |
| In what year was this                                                                                                    | structure bu | 1 ANY S<br>ilt?                                                                                         | 1 ANY S<br>T, ANYTOWN, US | 5, 99999                                             |                                                  |                                               |        |
| Select Decade         Before 1900 >         1900 - 1909 >         1910 - 1919 >         1920 - 1929 >         1930 - 1939 >         1940 - 1949 >         1950 - 1959 >         1960 - 1969 >         1970 - 1979 >         1980 - 1989 >         1990 - 1999 >         2000 - 2009 >         2010 - 2019 > | Se           | elect Year<br>1950<br>1951<br>1952<br>1953<br>1954<br><b>1955</b><br>1956<br>1957<br>1958<br>1959<br>DK | (The import               | WO needs th<br>rtant index ca<br>YEAR<br>1955<br>O D | e actual y<br>lculation<br>DE<br>1950<br>ON'T KN | year built fo<br>CADE<br>) - 1959<br>IOW<br>L | or an  |

| RENT CONTROL | SCREEN       |             |       |              |                                              |               |        |        |
|--------------|--------------|-------------|-------|--------------|----------------------------------------------|---------------|--------|--------|
| G Disagg.    | Messages     | 🛄 DCM       | 🗯 КВ  | 🙆 Incomplete | <table-cell-rows> Previous</table-cell-rows> | <b>∿</b> Jump | Return | Next 📫 |
| Is this apa  | artment unde | r rent cont | trol? |              |                                              | y             | 'ES    | NO     |
| 1 ANY ST     |              |             |       |              |                                              | O YES         | C      | NO     |
|              |              |             |       |              |                                              |               |        |        |

| MOVE-IN DATE SC | REEN              |              |              |                  |                       |               |        |        |
|-----------------|-------------------|--------------|--------------|------------------|-----------------------|---------------|--------|--------|
| 🛱 Disagg.       | E Messages        | 🛄 DCM        | E KB         | S Incomplete     | <del>年</del> Previous | <b>⇒</b> Jump | Return | Next 📫 |
|                 |                   |              |              | 1 ANY S          |                       |               |        |        |
|                 |                   |              | 1 ANY        | ST, Anytown, US, | 99999                 |               |        |        |
|                 |                   |              |              |                  |                       |               |        |        |
| Whe             | n did the nerson  | who has live | d in this he | use the longest  | move in?              |               |        |        |
| - Wile          | an did the person | , who has he |              | use the longest, |                       |               |        |        |
|                 |                   |              |              |                  |                       |               |        |        |
|                 |                   |              | ♦ /          |                  |                       |               |        |        |
|                 |                   | MONTH        |              | YEAR             |                       |               |        |        |
|                 |                   |              |              |                  |                       |               |        |        |
|                 |                   |              |              |                  |                       |               |        |        |
|                 |                   |              |              |                  |                       |               |        |        |
|                 |                   |              |              |                  |                       |               |        |        |
|                 |                   |              |              |                  |                       |               |        |        |
|                 |                   |              |              |                  |                       |               |        |        |

### "Respondent/Occupant" Window

| RENT POD                        |       |         |                |            |               |        |        |
|---------------------------------|-------|---------|----------------|------------|---------------|--------|--------|
| 🗇 Disagg. 📔 Messages            | 🛄 DCM | KB      | 🔇 Incomplete   | 襑 Previous | <b>⇒</b> Jump | Return | Next 📫 |
|                                 |       |         | 1 ANY S        |            |               |        |        |
|                                 |       | 1 ANY S | T, ANYTOWN, US | , 99999    |               |        |        |
| RESPONDENT NAME<br>(Curr. Rent) |       |         |                |            |               |        |        |
| RESPONDENT TYPE<br>(Curr. Rent) |       |         |                |            |               |        | •      |
| OCCUPANT<br>NAME                |       |         |                |            |               |        |        |
|                                 |       |         | Close Window   |            |               |        |        |

### "Rent Amount"

| 💰 RENT POD - PI                   | RACTICE COLLECTION                             | l                                 |                   |                   |                       |        |                  | _ 🗆 🛛      |
|-----------------------------------|------------------------------------------------|-----------------------------------|-------------------|-------------------|-----------------------|--------|------------------|------------|
| 🖄 Disagg.                         | Messages                                       | DCM                               | 述 KB              | 🙆 Incomplete      | <del>年</del> Previous | 爷 Jump | <u>[]</u> Return | Next 📫     |
|                                   |                                                |                                   |                   | 105 NE 50 423     |                       |        |                  |            |
|                                   |                                                | 105 N                             | E 50TH CO         | URT 423, Kansas   | City, MO, 12345       |        |                  |            |
| RENT AM<br>How much<br>What perio | IOUNT<br>rent (are you, is<br>d of time does t | s the tenant) p<br>hat rent cover | aying for th<br>? | nis apartment nov | N?                    |        |                  |            |
| RESPO                             | NDENT On T                                     | his Date                          |                   |                   |                       |        |                  |            |
| TENANT P<br>PERI                  | AYS AND<br>OD Sele                             | ect Period<br>Month               | <b>•</b>          |                   |                       |        | 7<br>4           | 8 9<br>5 6 |
| WO                                | RK Dail                                        | Weeks<br>Week<br>y                | ■ E               | IST<br>IST        |                       |        | 1                | 2 3        |
| REVI                              | EW                                             |                                   | E c               | ERT               |                       |        | $\boxtimes$      | 0.         |

"Subsidy"

| RENT POD                    |             |                |             |                  |              |               |              |       |      |  |
|-----------------------------|-------------|----------------|-------------|------------------|--------------|---------------|--------------|-------|------|--|
| 🛱 Disagg. 📕                 | Messages    | DCM            | 述 KB        | S Incomplete     | 襑 Previous   | <b>∛</b> Jump | Return       | Nex   | ct 📫 |  |
|                             | 1 ANY S     |                |             |                  |              |               |              |       |      |  |
|                             |             |                | 1 ANY       | ST, Anytown, US, | 99999        |               |              |       |      |  |
| SUBSIDY<br>Was the rent low | vered becau | use the landlo | ord receive | d a subsidy from | a government | program s     | uch as Secti | on 8? |      |  |
|                             |             |                |             |                  |              |               |              |       |      |  |
| С                           | Yes         | ○ No           |             |                  |              |               |              |       |      |  |
| (IF YES) How m              | uch was the | e subsidy?     | to make c   | hanges           |              |               |              |       |      |  |
| Tou may have to             |             |                |             | nanges.          |              |               |              |       |      |  |
| RESPONDEN                   | T On Th     | is Date        |             |                  |              |               |              |       |      |  |
| TENANT PAYS                 | AND         |                |             |                  |              |               | 7            | 0     | 0    |  |
| PERIOD                      | Selec       | t Period       | •           |                  |              |               | /            | 0     | 9    |  |
| SUBSIDY                     |             |                |             |                  |              |               | 4            | 5     | 6    |  |
|                             |             |                |             | :S1              |              |               | 1            | 2     | 3    |  |
| WORK                        |             |                | ΓE          | ST               |              |               |              | 0     |      |  |
| REVIEW                      |             |                | Γc          | ERT              |              |               |              | 0     | •    |  |
|                             |             |                |             |                  |              |               |              |       |      |  |

#### "Work Reduction"

| RENT POD             |                     |            |                  |            |      |           |        |
|----------------------|---------------------|------------|------------------|------------|------|-----------|--------|
| 🛱 Disagg. 📕 📕 Messa  | iges DCM            | KB         | Incomplete       | 🖨 Previous | Jump | 🐔 Return  | Next 峙 |
| (                    |                     |            | 1 ANY S          |            |      |           |        |
|                      |                     | 1 ANY      | ST, Anytown, US, | 99999      |      |           |        |
| WORK REDUCTIO        | N                   |            |                  |            |      |           |        |
| Was the rent lowered | because someone     | did work f | or the landlord? |            |      |           |        |
|                      |                     |            |                  |            |      |           |        |
| ି Yes                | <b>୦ No</b>         |            |                  |            |      |           |        |
| (IF YES) How much w  | as the reduction?   | to make a  | hanges           |            |      |           |        |
| Tou may have to unce | ertity current monu |            | ananges.         |            |      |           |        |
| RESPONDENT           | On This Date        |            |                  |            |      |           |        |
| TENANT PAYS AND      |                     |            |                  |            |      | - 1       |        |
| PERIOD               | Select Period       | <b>_</b>   |                  |            |      |           | 8 9    |
|                      |                     |            |                  |            |      | 4         | 5 6    |
| SUBSIDY              |                     | EΕ         | ST               |            |      | -         | 2 2    |
| WORK                 |                     |            | et               |            |      |           | 2 3    |
|                      |                     |            | -01              |            |      | $\otimes$ | 0 .    |
| REVIEW               |                     | Γc         | CERT             |            |      |           |        |

"Review"

| NT POD                                                                                       |                                  |               |                                                     |                                             |                                              |                                            |                 |                                                   |  |
|----------------------------------------------------------------------------------------------|----------------------------------|---------------|-----------------------------------------------------|---------------------------------------------|----------------------------------------------|--------------------------------------------|-----------------|---------------------------------------------------|--|
| 🛱 Disagg. 📃 M                                                                                | essages                          | DCM           | KB                                                  | S Incom plete                               | <table-cell-rows> Previous</table-cell-rows> | <b>∛</b> Jump                              | Return          | Next 📫                                            |  |
|                                                                                              |                                  |               |                                                     | 1 ANY S                                     |                                              |                                            |                 |                                                   |  |
| 1 ANY ST, Anytown, US, 99999                                                                 |                                  |               |                                                     |                                             |                                              |                                            |                 |                                                   |  |
| REVIEW                                                                                       |                                  |               |                                                     |                                             |                                              |                                            |                 |                                                   |  |
| Please review the                                                                            | e rent data                      | , making al   | I necessary                                         | adjustments. Wh                             | nen you are fini                             | ished, plea                                | ise certify the | e data.)                                          |  |
|                                                                                              |                                  |               |                                                     |                                             |                                              |                                            |                 |                                                   |  |
| EDIEV DDEVI                                                                                  |                                  | OLLECT        | ED RENT                                             |                                             |                                              |                                            |                 |                                                   |  |
|                                                                                              | OUGLIC                           | OLLEOI        |                                                     |                                             |                                              |                                            |                 |                                                   |  |
| Please verify the                                                                            | rent from t                      | the last coll | ection attem                                        | npt displayed in t                          | he second colu                               | ımn below                                  | . Explain in a  | a field                                           |  |
| Please verify the nessage.)                                                                  | rent from t                      | the last coll | ection attem                                        | npt displayed in t                          | he second colu                               | ımn below                                  | . Explain in a  | a field                                           |  |
| Please verify the<br>nessage.)<br>RESPONDENT                                                 | On Thi                           | s Date        | ection attem                                        | npt displayed in t                          | he second colu                               | ımn below                                  | . Explain in a  | a field                                           |  |
| Please verify the<br>nessage.)<br>RESPONDENT                                                 | On Thi                           | s Date        | ection attem                                        | npt displayed in t<br>In July 19            | he second colu<br>998<br>5(                  | ımn below<br>)5                            | . Explain in a  | a field                                           |  |
| Please verify the<br>nessage.)<br>RESPONDENT<br>TENANT PAYS AN<br>PERIOD                     | On This<br>On This<br>D          | s Date        | ection attem                                        | npt displayed in t<br>In July 19            | he second colu<br>998<br>5(                  | umn below<br>)5<br>•                       | . Explain in a  | 89                                                |  |
| Please verify the<br>lessage.)<br>RESPONDENT<br>TENANT PAYS AN<br>PERIOD                     | On Thi                           | s Date        | 800                                                 | npt displayed in t<br>In July 19<br>Monthly | he second colu<br>998<br>5(                  | umn below                                  | . Explain in a  | a field8956                                       |  |
| Please verify the<br>nessage.)<br>RESPONDENT<br>TENANT PAYS AN<br>PERIOD<br>SUBSIDY          | On This<br>On This<br>D<br>Month | s Date        | 800<br>800                                          | In July 19<br>Monthly                       | he second colu<br>998<br>5(                  | umn below<br>)5<br>↓<br>0 □ <sub>EST</sub> | Explain in a    | 8 9<br>5 6<br>2 3                                 |  |
| Please verify the<br>nessage.)<br>RESPONDENT<br>TENANT PAYS AN<br>PERIOD<br>SUBSIDY<br>WORK  | On Thi                           | s Date        | 800<br>Ection attem<br>800<br>E<br>0<br>E<br>0<br>E | In July 19<br>Monthly                       | he second colu<br>198<br>5(                  | 0 □ EST                                    | Explain in a    | 8 9<br>5 6<br>2 3                                 |  |
| (Please verify the<br>message.)<br>RESPONDENT<br>TENANT PAYS AN<br>PERIOD<br>SUBSIDY<br>WORK | D Month                          | s Date        | 800<br>0 = e                                        | In July 19<br>Monthly                       | he second colu<br>098<br>50                  | onn below                                  | Explain in a    | 8     9       5     6       2     3       0     . |  |

### **EXTRA CHARGES SCREEN**

### "Extra Charges" Tab

| EXTRA CHARGES | SCREEN        |             |           |                |            |               |       |    |      |           |
|---------------|---------------|-------------|-----------|----------------|------------|---------------|-------|----|------|-----------|
| 🛱 Disagg.     | 📕 Messages    | 🛄 DCM       | 🖮 КВ      | 🙆 Incomplete   | 襑 Previous | <b>∛</b> Jump | Retur | 'n | Next | ⇒         |
|               | 1 ANY S       |             |           |                |            |               |       |    |      |           |
|               |               |             | 1 ANY S   | T, ANYTOWN, US | , 99999    |               |       |    |      |           |
| Does the      | rent include  | any optior  | nal extra | charges?       |            |               | YES   | ^  | VO   |           |
|               |               |             |           |                |            | (             | YES   | 0  | NO   | Extra     |
| No unit(s)    | ) have a prev | vious extra | charge    |                |            |               |       |    |      | Charge    |
|               |               |             |           |                |            |               |       |    |      | s         |
|               |               |             |           |                |            |               |       |    |      |           |
|               |               |             |           |                |            |               |       |    |      | 0         |
|               |               |             |           |                |            |               |       |    |      | ollection |
|               |               |             |           |                |            |               |       |    |      | Screen    |
|               |               |             |           |                |            |               |       |    |      |           |
|               |               |             |           |                |            |               |       |    |      |           |

### EXTRA CHARGES SCREEN

### "Collection Screen" Tab - SELECT EXTRA CHARGE" Window

| EXTRA CHARGES SCREEN                |                       |
|-------------------------------------|-----------------------|
| Air Conditioners                    | Pets                  |
| Alarm System/Security               | Pool                  |
| Association Fee                     | Recreation Fee        |
| Cable TV                            | Refrigerator          |
| Carpet                              | Water/Sewer           |
| Garbage Collection/Trash Collection | Storage               |
| Gym/Health Club                     | Telephone             |
| Lawn Care/Yard Maintenance          | Utilities             |
| Lease Charge                        | Washer/Dryer          |
| Maintenance                         | YMCA/YWCA Membership  |
| Meals                               | Other1                |
| New windows                         | Other2                |
| Parking - Off-Street                | Other3                |
| Pest Control                        |                       |
| KB HW NO PREVIOUS EXTRA             | CHARGES FOR THIS UNIT |
| Close                               | Window                |

### **EXTRA CHARGES SCREEN**

"Collection Screen" Tab - Amount

| EXTRA C | HARGES SCR                   | EEN       |           |         |               |          |      |               |          |      |   |  |
|---------|------------------------------|-----------|-----------|---------|---------------|----------|------|---------------|----------|------|---|--|
| 🛱 D     | isagg. 📃                     | Messages  | 🛄 DCM     | KB      | 😂 Incom plete | e 🔁 Prev | ious | <b>∛</b> Jump | Return   | Next |   |  |
|         |                              |           |           |         | 1 ANY S       |          |      |               |          |      |   |  |
| -       | 1 ANY ST, ANYTOWN, US, 99999 |           |           |         |               |          |      |               |          |      |   |  |
| Wha     | at are the                   | ey and ho | w much is | each on | e?            |          |      |               |          |      |   |  |
|         |                              |           |           |         |               |          | SE   | LECTE         | XTRA CHA | RGE  |   |  |
| #       | E                            | XTRA CHAF | RGE       |         |               | CURREN   | Т    | PREV          | ous      |      |   |  |
| 1. P    | ets                          |           |           |         |               | .00      |      |               |          |      |   |  |
| 2. W    | /asher/Dry                   | ər        |           |         |               | .00      |      |               |          |      |   |  |
|         |                              |           |           |         |               |          |      |               |          |      |   |  |
|         |                              |           |           |         |               |          |      |               |          |      | 4 |  |
|         |                              |           |           |         |               |          |      |               |          |      |   |  |
|         |                              |           |           |         |               |          |      |               |          |      |   |  |
|         |                              |           |           |         |               |          |      |               |          |      |   |  |
|         |                              |           |           |         |               |          |      |               |          |      |   |  |
|         |                              |           |           |         |               |          |      |               |          |      |   |  |
|         |                              |           |           |         |               |          |      |               |          |      |   |  |

### **SP CHANGES SCREEN**

# ("Last interview" date is filled in with actual month and year)

| SP CHANGES SCREEN                                                                                                    |          |       |    |               |                                              |       |          |        |  |  |  |
|----------------------------------------------------------------------------------------------------|----------|-------|----|---------------|----------------------------------------------|-------|----------|--------|--|--|--|
| 🛱 Disagg.                                                                                                    | Messages | DCM   | KB | 🙆 Incom plete | <table-cell-rows> Previous</table-cell-rows> | ⇒Jump | 🐔 Return | Next 📫 |  |  |  |
| Since July 1998 have there been any changes in who pays the utilities for this apartment?<br>This includes water, sewer, electricity, air conditioning, heating, and hot water. |          |       |    |               |                                              |       |          |        |  |  |  |
|                                                                                                    |          | ଂ YES | C  | NO            | o Don't Kn                                   | WOI   |          |        |  |  |  |
| 1 ANY ST                                                                                                    |          |       |    |               |                                              |       |          |        |  |  |  |
|                                                                                                    |          |       |    |               |                                              |       |          |        |  |  |  |

| 1000 00000 | 1000         |              |            |                |           |               |        |        |  |
|------------|--------------|--------------|------------|----------------|-----------|---------------|--------|--------|--|
| G Disagg.  | Messages     | DCM          | <b>Ж</b> В | Incomplete     | Previous  | <b>∛</b> Jump | Return | Next 📫 |  |
|            |              |              |            |                |           |               |        |        |  |
| oes the la | andlord prov | vide free of | ff-street  | parking for th | is house? | V             | 60     | 10     |  |
|            |              |              |            |                |           | Y             | ES     | NO     |  |
| ANY ST     |              |              |            |                |           | O YES         | (      | O NO   |  |

| WATER SCREEN            |          |       |      |            |     |            |                |      |        |  |
|-------------------------|----------|-------|------|------------|-----|------------|----------------|------|--------|--|
| 🛱 Disagg.               | Messages | 🛄 DCM | 🚞 KI | 3 SIncompl | ete | 襑 Previous | <b>∛Jump</b>   |      | Next 📫 |  |
| Who pays for the water? |          |       |      |            |     |            |                |      |        |  |
|                         |          |       |      | TENANT     |     | LANDLORD   | WELL           | NONE |        |  |
| 1 ANY ST                |          |       |      | O TENANT   | 0   | LANDLORD   | O WELL/CISTERN |      | O NONE |  |
|                         |          |       |      |            |     |            |                |      |        |  |
|                         |          |       |      |            |     |            |                |      |        |  |
|                         |          |       |      |            |     |            |                |      |        |  |

| EWER SCREEN                     |          |       |          |       |         |                                     |       |               |        |        |
|---------------------------------|----------|-------|----------|-------|---------|-------------------------------------|-------|---------------|--------|--------|
| Ĝ Disagg.                       | Messages | 🛄 DCM | 📰 КВ     | 🔇 Inc | omplete | <table-cell-rows></table-cell-rows> |       | <b>∛</b> Jump | Return | Next 📫 |
| Who pays for the sewer service? |          |       |          |       |         |                                     |       |               |        |        |
|                                 |          |       |          |       | TENAN   | Τ                                   | LANDI | LORD          | SEPTIC | NONE   |
| 1 ANY ST                        |          |       | O TENANT |       |         |                                     |       |               |        |        |
|                                 |          |       |          |       |         |                                     |       |               |        |        |
|                                 |          |       |          |       |         |                                     |       |               |        |        |

| v | HO PAYS ELEC                  | HO PAYS ELECTRICITY SCREEN |       |    |        |         |              |          |               |               |         |  |  |
|---|-------------------------------|----------------------------|-------|----|--------|---------|--------------|----------|---------------|---------------|---------|--|--|
|   | 🛱 Disagg.                     | Messages                   | 🛄 DCM | KB | 🙆 Inco | omplete | e < Previous |          | <b>∛</b> Jump | Return        | Next 📫  |  |  |
|   | Who pays for the electricity? |                            |       |    |        |         |              |          |               |               |         |  |  |
|   |                               |                            |       |    |        | TENANT  |              | LANDLORD |               | NOELECTRICITY |         |  |  |
|   | ANY ST                        |                            |       |    |        | O TENA  | ANT          | O LAN    | DLORD         |               | TRICITY |  |  |
|   |                               |                            |       |    |        |         |              |          |               |               |         |  |  |
|   |                               |                            |       |    |        |         |              |          |               |               |         |  |  |
|   |                               |                            |       |    |        |         |              |          |               |               |         |  |  |

| COST FOR ELECT                                                                         | RICITY INCLUDED | IN RENT SCREEP | 1    |              |            |               |        |        |  |  |  |
|----------------------------------------------------------------------------------------|-----------------|----------------|------|--------------|------------|---------------|--------|--------|--|--|--|
| 🛱 Disagg.                                                                              | Messages        | 🛄 DCM          | 🖮 КВ | 🙆 Incomplete | < Previous | <b>⇒</b> Jump | Return | Next 📫 |  |  |  |
| Is the cost for electricity included in the rent you reported earlier for this house ? |                 |                |      |              |            |               |        |        |  |  |  |
|                                                                                        |                 |                |      |              |            | Y             | ES     | NO     |  |  |  |
| 1 ANY ST                                                                               |                 |                |      |              |            | O YES         | C      | ) NO   |  |  |  |
|                                                                                        |                 |                |      |              |            |               |        |        |  |  |  |
|                                                                                        |                 |                |      |              |            |               |        |        |  |  |  |
|                                                                                        |                 |                |      |              |            |               |        |        |  |  |  |

| CHARGE FOR EL | ECTRICITY SCREEN |             |             |              |            |               |        |        |
|---------------|------------------|-------------|-------------|--------------|------------|---------------|--------|--------|
| 🛱 Disagg.     | Messages         | 🛄 DCM       | KB          | 🙆 Incomplete | 📛 Previous | <b>∛</b> Jump | Return | Next 📫 |
| How muc       | h is the charç   | ge for elec | tricity for | this house ? |            |               |        |        |
| 1 ANY ST      |                  |             |             |              |            |               |        | .00    |
|               |                  |             |             |              |            |               |        |        |
|               |                  |             |             |              |            |               |        |        |
|               |                  |             |             |              |            |               |        |        |
|               |                  |             |             |              |            |               |        |        |
|               |                  |             |             |              |            |               |        |        |

| A/C EQUIPMENT | SCREEN        |          |            |              |                         |               |             |        |
|---------------|---------------|----------|------------|--------------|-------------------------|---------------|-------------|--------|
| 🛱 Disagg.     | Messages      | 🛄 DCM    | KB         | 🙆 Incomplete | 쳐 Previous              | <b>∛</b> Jump | Return      | Next 📫 |
| What type     | e of A/C equi | oment do | es this ho | use have?    |                         |               |             |        |
|               |               |          | ALL        | ALL          | ALL                     |               | ALL         | ALL    |
| DEFIN         | IITIONS       |          | Central    | Swamp Cooler | Thru-the-wall A<br>unit | /C Wind       | ow A/C unit | None   |
| 1 ANY ST      |               |          | 0          | 0            | 0                       |               | 0           | 0      |
|               |               |          |            |              |                         |               |             |        |
|               |               |          |            |              |                         |               |             |        |
|               |               |          |            |              |                         |               |             |        |

# A/C EQUIPMENT SCREEN Close Window CENTRAL A/C An A/C unit with ducts that can cool a number of rooms. These ducts may also carry warm air during the heating season. SWAMP COOLER A cooling unit that moistens and cools the air by saturating it with water vapor. Commonly found in the Southwestern United States. THRU-THE-WALL A/C An A/C unit built into a wall that provides refrigerated air for that room only. There is no ductwork to carry cool air to several rooms. WINDOW A/C UNIT An A/C unit located in a window that provides refrigerated air for that room only. There is no ductwork to carry cool air to several rooms. NONE The house/apartment does not contain any type of A/C equipment.

| THRU-THE-WAL | L A/C UNITS SCREEN |             |             |               |            |               |        |   |        |    |
|--------------|--------------------|-------------|-------------|---------------|------------|---------------|--------|---|--------|----|
| 🛱 Disagg.    | Messages           | 🛄 DCM       | KB          | 🙆 Incomplete  | 📛 Previous | <b>∛</b> Jump | Return |   | Next 🗖 | \$ |
|              |                    |             |             |               |            |               |        |   |        |    |
| How man      | y thru-the-wa      | ll air cond | itioners of | loes this hou | se have?   |               |        |   |        |    |
| 1 ANY ST     |                    |             |             |               |            |               |        | 0 | Units  |    |
|              |                    |             |             |               |            |               |        |   |        |    |
|              |                    |             |             |               |            |               |        |   |        |    |
|              |                    |             |             |               |            |               |        |   |        |    |
|              |                    |             |             |               |            |               |        |   |        |    |
|              |                    |             |             |               |            |               |        |   |        |    |

| WINDOW A/C U | NITS SCREEN                           |            |          | يطعون تصفاطا عدير |                       |               |        |          |   |  |  |  |
|--------------|---------------------------------------|------------|----------|-------------------|-----------------------|---------------|--------|----------|---|--|--|--|
| 🛱 Disagg.    | Messages                              | 🛄 DCM      | KB       | 🙆 Incomplete      | <del>व</del> Previous | <b>⇒</b> Jump | Return | Next 片   | > |  |  |  |
| How many     | y window air                          | conditione | ers does | this house ha     | ave?                  |               |        |          |   |  |  |  |
| How many     | ow many are provided by the landlord? |            |          |                   |                       |               |        |          |   |  |  |  |
|              |                                       |            |          |                   | # UNIT                | s             | #      | PROVIDED |   |  |  |  |
| 1 ANY ST     |                                       |            |          |                   | 1 U                   | nit 🔶         |        | 0 Units  | ¢ |  |  |  |
|              |                                       |            |          |                   |                       |               |        |          |   |  |  |  |
|              |                                       |            |          |                   |                       |               |        |          |   |  |  |  |
|              |                                       |            |          |                   |                       |               |        |          |   |  |  |  |
|              |                                       |            |          |                   |                       |               |        |          |   |  |  |  |
|              |                                       |            |          |                   |                       |               |        |          |   |  |  |  |
|              |                                       |            |          |                   |                       |               |        |          |   |  |  |  |
|              |                                       |            |          |                   |                       |               |        |          |   |  |  |  |

| HEATING FUEL S                                                                                                    | CREEN    |     |      |               |                                     |                    |                 |            |
|----------------------------------------------------------------------------------------------------|----------|-----|------|---------------|-------------------------------------|--------------------|-----------------|------------|
| 급 Disagg.                                                                                                    | Messages | DCM | KB   | 🙆 Incom plete | <table-cell-rows></table-cell-rows> | <b>∿</b> Jump      | Return          | Next 📫     |
| What is the primary type of heating fuel used by this house?<br>(A "Don't Know" response will be treated as a missing answer. Try to collect the heating fuel from an alternate<br>respondent.) |          |     |      |               |                                     |                    |                 |            |
|                                                                                                    |          |     | A    | LL ALL        | ALL                                 | ALL                | ALL             | ALL        |
| DEFIN                                                                                                    | ITIONS   |     | Elec | tricity Gas   | Fuel Oil                            | Alternate<br>Fuels | None/No<br>Heat | Don't Know |
| 1 ANY ST                                                                                                    |          |     | (    | 0 0           | 0                                   | 0                  | 0               | 0          |
|                                                                                                    |          |     |      |               |                                     |                    |                 |            |

### **Definitions Window for HEATING FUEL SCREEN**

#### HEATING FUEL SCREEN

Close Window **ELECTRICITY** - Metered electric power supplied by a central utility to a residence via underground or aboveground power lines. If an on-site generator produces the electricity, code the fuel used in the generator unit. If the electricity is generated by on-site water or wind systems, use the Fuel Type "Alternate fuels." GAS - Includes metered natural gas supplied by underground pipelines to residences by a central utility company or Liquefied Petroleum Gas which is any fuel gas supplied to a residence in liquid form such as propane or butane. The liquid gas is normally delivered by tank truck and stored near the residence in a gas tank or cylinder. Capture privately owned and operated gas wells as "Alternate fuels. ' FUEL OIL - No. 1, 2, or 4 grade fuel oil or residual oil that is burned for space or water heating purposes. ALTERNATE FUEL - Fuels not specified in one of the three other categories, including kerosene, coal, firewood/charcoal, solar, geothermal and electricity generated from wind or water. Steam and hot water are not heating fuels; please try to determine the fuel used to produce the steam or hot water. NONE/NO HEAT - No fuel used for heat/hot water.

### WHO PAYS FOR HEATING FUEL SCREEN

| WHO PAYS FOR | THE HEATING FUEL | SCREEN       |        |              |            |               |        |        |
|--------------|------------------|--------------|--------|--------------|------------|---------------|--------|--------|
| 🛱 Disagg.    | Messages         | 🛄 DCM        | KB     | 🔕 Incomplete | 襑 Previous | <b>⇒</b> Jump | Return | Next 📫 |
| Who pays     | for the fuel of  | oil for this | house? |              |            |               |        |        |
|              |                  |              |        |              | TENA       | NT            | LAN    | DLORD  |
| 1 ANY ST     |                  |              |        |              | O TENANT   |               |        | D      |
|              |                  |              |        |              |            |               |        |        |
|              |                  |              |        |              |            |               |        |        |
|              |                  |              |        |              |            |               |        |        |
|              |                  |              |        |              |            |               |        |        |

### COST FOR HEATING FUEL INCLUDED IN RENT SCREEN

| COST FOR HEATIN | NG FUEL INCLUDED | IN RENT SCREE | N          |               |               |               |        |        |
|-----------------|------------------|---------------|------------|---------------|---------------|---------------|--------|--------|
| 급 Disagg.       | Messages         | 🛄 DCM         | KB         | 🔕 Incomplete  | 緈 Previous    | <b>∛</b> Jump | Return | Next 📫 |
| Is the cost     | for fuel oil     | included ir   | n the rent | t you reporte | ed earlier fo | r this ho     | use?   |        |
|                 |                  |               |            |               |               | Y             | ES     | NO     |
| 1 ANY ST        |                  |               |            |               |               | O YES         | С      | NO     |
|                 |                  |               |            |               |               |               |        |        |
|                 |                  |               |            |               |               |               |        |        |
|                 |                  |               |            |               |               |               |        |        |
|                 |                  |               |            |               |               |               |        |        |
|                 |                  |               |            |               |               |               |        |        |
|                 |                  |               |            |               |               |               |        |        |
|                 |                  |               |            |               |               |               |        |        |
|                 |                  |               |            |               |               |               |        |        |
|                 |                  |               |            |               |               |               |        |        |
|                 |                  |               |            |               |               |               |        |        |

### CHARGE FOR HEATING FUEL SCREEN

| CHARGE FOR HE | ATING FUEL SCREEN |              |            |               |            |               |        |        |
|---------------|-------------------|--------------|------------|---------------|------------|---------------|--------|--------|
| 🖄 Disagg.     | Messages          | 🛄 DCM        | 🚞 KB       | 🔇 Incomplete  | 緈 Previous | <b>⇒</b> Jump | Return | Next 📫 |
| How mucl      | h is the charç    | je for the f | uel oil fo | r this house? |            |               |        |        |
| 1 ANY ST      |                   |              |            |               |            |               |        | .00    |
|               |                   |              |            |               |            |               |        |        |
|               |                   |              |            |               |            |               |        |        |
|               |                   |              |            |               |            |               |        |        |
|               |                   |              |            |               |            |               |        |        |
|               |                   |              |            |               |            |               |        |        |

| HOT WATER SCR                                | REEN                             |              |                          |                                |                                     |                    |               |            |
|----------------------------------------------|----------------------------------|--------------|--------------------------|--------------------------------|-------------------------------------|--------------------|---------------|------------|
| 급 Disagg.                                    | Messages                         | DCM          | KB                       | 🙆 Incomplete                   | <table-cell-rows></table-cell-rows> | <b>∿</b> Jump      | Return        | Next 📫     |
| What is the<br>(A "Don't Kno<br>respondent.) | e primary typ<br>w" response wil | be of hot wa | ater fuel<br>s a missing | used in this<br>answer. Try to | house?<br>collect the hot           | water fuel         | from an alter | nate       |
|                                              |                                  |              | A                        | LL ALL                         | ALL                                 | ALL                | ALL           | ALL        |
| DEFIN                                        | ITIONS                           |              | Elect                    | tricity Gas                    | Fuel Oil                            | Alternate<br>Fuels | None          | Don't Know |
| 1 ANY ST                                     |                                  |              | (                        | o c                            | 0                                   | 0                  | 0             | 0          |
|                                              |                                  |              |                          |                                |                                     |                    |               |            |

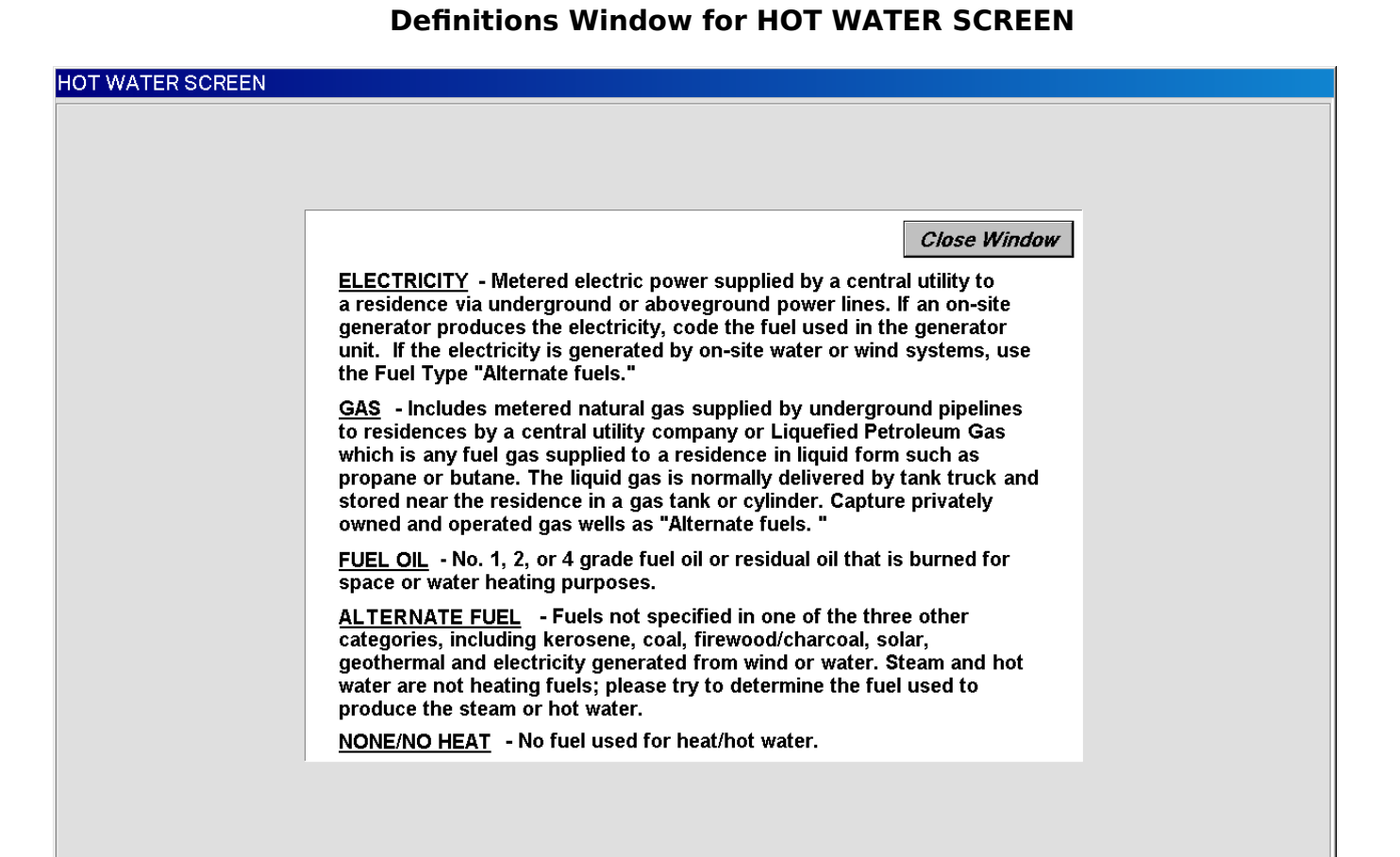

### WHO PAYS FOR THE HOT WATER FUEL SCREEN

| WHO PAYS FOR | THE HOT WATER FU | EL SCREEN    |      |              |            |               |        |        |
|--------------|------------------|--------------|------|--------------|------------|---------------|--------|--------|
| 🛱 Disagg.    | Messages         | 🛄 DCM        | 🗯 КВ | 🙆 Incomplete | 襑 Previous | <b>∛</b> Jump | Return | Next 📫 |
|              |                  |              |      |              |            |               |        |        |
| Who pays     | s for the gas f  | for this hou | ise? |              |            |               |        |        |
|              |                  |              |      |              | TENA       | NT            | LANL   | DLORD  |
| 1 ANY ST     |                  |              |      |              | O TENANT   |               |        | D      |
|              |                  |              |      |              |            |               |        |        |
|              |                  |              |      |              |            |               |        |        |
|              |                  |              |      |              |            |               |        |        |
|              |                  |              |      |              |            |               |        |        |
|              |                  |              |      |              |            |               |        |        |
|              |                  |              |      |              |            |               |        |        |
|              |                  |              |      |              |            |               |        |        |
|              |                  |              |      |              |            |               |        |        |
|              |                  |              |      |              |            |               |        |        |

### COST FOR HOT WATER FUEL INCLUDED IN RENT SCREEN

| þ |
|---|
|   |
|   |
|   |
|   |
|   |
|   |
|   |
|   |
|   |
|   |
|   |
|   |
|   |

### CHARGE FOR HOT WATER FUEL SCREEN

| CHARGE FOR HO | T WATER FUEL SCR | EEN          |            |               |            |               |        |        |
|---------------|------------------|--------------|------------|---------------|------------|---------------|--------|--------|
| 🛱 Disagg.     | Messages         | 🛄 DCM        | KB         | 🔇 Incomplete  | 襑 Previous | <b>∛</b> Jump | Return | Next 📫 |
| How much      | n is the charç   | ge for the g | gas for th | nis apartment | ?          |               |        |        |
| 1 ANY ST      |                  |              |            |               |            |               |        | .00    |
|               |                  |              |            |               |            |               |        |        |
|               |                  |              |            |               |            |               |        |        |

### **INCOMPLETE INTERVIEW POD DURING SCOPE DETERMINATION**

| INCOMPLETE INTE       | ERVIEW POD       |                       |                 |                |            |       |        |        |
|-----------------------|------------------|-----------------------|-----------------|----------------|------------|-------|--------|--------|
| 🛱 Disagg.             | 📕 Messages       | 🛄 DCM                 | KB              | Incomplete     | 킂 Previous | ⇒Jump | Return | Next 峙 |
|                       |                  |                       |                 | 1 ANY S        |            |       |        |        |
| <b></b>               |                  |                       | 1 ANY S         | T, ANYTOWN, US | , 99999    |       |        |        |
|                       |                  |                       |                 |                |            |       |        |        |
| INCOMPL<br>Why are th | ETE INTER        | VIEW POI<br>ata incom | DURIN<br>plete? | G SCOPE D      | ETERMINA   | TION  |        |        |
| ି Responder           | nt(s) unable to  | answer all qu         | estions         |                |            |       |        |        |
| ି Responder           | nt(s) refuses to | answer one            | or more qu      | estions        |            |       |        |        |
| ○ No eligible         | respondent co    | ntacted/Not v         | acant           |                |            |       |        |        |
| ି Vacant but          | habitable        |                       |                 |                |            |       |        |        |
|                       |                  |                       |                 |                |            |       |        |        |
| ି No housing          | g unit available |                       |                 |                |            |       |        |        |
| o Dangerous           | situation        |                       |                 |                |            |       |        |        |
|                       |                  |                       |                 |                |            |       |        |        |
|                       |                  |                       |                 |                |            |       |        |        |
|                       |                  |                       |                 |                |            |       |        |        |
| े Other               |                  |                       |                 |                |            |       |        |        |
| P                     |                  |                       |                 |                |            |       |        |        |

### **INCOMPLETE INTERVIEW POD DURING INITIATION/PRICING**

| INCOMPLETE INTERVIEW POD                               |                      |                |            |               |        |        |
|--------------------------------------------------------|----------------------|----------------|------------|---------------|--------|--------|
| 🖾 Disagg. 📕 Messages 🔛 DC                              | M KB                 | Incomplete     | 극 Previous | <b>∛</b> Jump | Return | Next 📫 |
|                                                        |                      | 1 ANY S        |            |               |        |        |
|                                                        | 1 ANY S              | T, ANYTOWN, US | , 99999    |               |        |        |
|                                                        |                      |                |            |               |        |        |
| INCOMPLETE INTERVIEW I<br>Why are the current data inc | OD DURIN<br>omplete? | G INITIATIO    | N/PRICING  |               |        |        |
| <ul> <li>Respondent(s) unable to answer a</li> </ul>   | II questions         |                |            |               |        |        |
| <ul> <li>Respondent(s) refuses to answer</li> </ul>    | one or more qu       | estions        |            |               |        |        |
| O No eligible respondent contacted/I                   | lot vacant           |                |            |               |        |        |
| ୦ Vacant but habitable                                 |                      |                |            |               |        |        |
| <ul> <li>Converted to ineligible housing</li> </ul>    |                      |                |            |               |        |        |
| ୦ No housing unit available                            |                      |                |            |               |        |        |
| ○ Dangerous situation                                  |                      |                |            |               |        |        |
|                                                        |                      |                |            |               |        |        |
|                                                        |                      |                |            |               |        |        |
|                                                        |                      |                |            |               |        |        |
| ○ Other                                                |                      |                |            |               |        |        |

# (Basically have the same content but different screen titles)

"Unit" Tab

| UNIT SI FACESHEE     | T        |           |               |                |                                     |               |          |        |          |
|----------------------|----------|-----------|---------------|----------------|-------------------------------------|---------------|----------|--------|----------|
| G Disagg.            | Messages | 🛄 DCM     | 📰 KB          | Incomplete 3   | <table-cell-rows></table-cell-rows> | <b>⇒</b> Jump | Return   | Next 📫 | >        |
|                      |          |           |               | 1 ANY S        |                                     |               |          |        |          |
|                      |          |           | 1 ANY S       | T, ANYTOWN, US | s, 99999                            |               |          |        |          |
| SSR                  | HOUSING  | JNIT CODE | 11            | NDEX PSU       | SEGMENT                             | SEC           | CTOR     | LINE   | 2        |
|                      | (        | )         |               | A209           | 0001C                               |               | 1        | 216    | c        |
| COLLECTION<br>PERIOD | 1999/01  |           |               | PANEL 1        |                                     | INTERV        | IEW TYPE | SI     | nit      |
| UNIT                 | 1        | ANY S     | Т             |                |                                     |               | -        | *      | 00       |
| ADDRESS              | ANYTOWN  | ١         |               |                |                                     | ÷ US          | 99999    |        | c/Res    |
| COMPLEX<br>NAME      |          |           |               |                |                                     |               |          |        | P/EA     |
|                      |          |           | STRUC<br>TYPE | TURE           | E DETACHED                          |               |          | -      | LdId/N   |
|                      |          |           |               |                |                                     |               |          |        | Igr/Auth |
|                      |          |           |               |                |                                     |               | MAP      |        | Ę        |
|                      |          |           |               |                |                                     |               |          |        | 2        |
|                      |          |           |               |                |                                     |               |          |        | lessa    |
|                      |          |           |               |                |                                     |               |          |        | ges      |

# (Basically have the same content but different screen titles)

"Occ/Resp/EA" Tab

| UNIT SI FACESHEET               |          |              |                          |                                |                                     |               |        |               |
|---------------------------------|----------|--------------|--------------------------|--------------------------------|-------------------------------------|---------------|--------|---------------|
| 🛱 Disagg. 📕                     | Messages | 🛄 DCM        | KB                       | Incomplete                     | <table-cell-rows></table-cell-rows> | <b>∛</b> Jump | Return | Next 📫        |
|                                 |          |              | 1 ANY S                  | 1 ANY S<br>T. ANYTOWN, US      | . 99999                             |               |        |               |
| OCCUPANT                        | Upd      | late Occupan | t Info                   | ,                              | ,                                   |               |        | /             |
| Mary<br>PHONE:<br>CONTACT TIME: |          |              | Al                       | LT.PHONE:                      |                                     |               |        | Unit          |
| RESPONDENT                      | Jim,     | LANDLORD     |                          |                                |                                     |               |        | Occ/Resp/EA   |
| PREVIOUS<br>TYPE OF<br>CONTACT  |          |              | CURRE<br>TYPE C<br>CONTA | ENT<br>DF P<br>ICT             |                                     |               | PRE    | VIOUS<br>A ID |
| PREVIOUS<br>COLLECTION<br>DATE  |          |              | COLLEC<br>LAST PE        | TION PERIOD OF<br>RSONAL VISIT |                                     |               | CURF   | RENT EA<br>ID |

# (Basically have the same content but different screen titles)

"Ldld/Mgr/Auth." Tab

| JNIT SI FACESHEET |                |               |         |                |            |               |        |        |  |  |  |
|-------------------|----------------|---------------|---------|----------------|------------|---------------|--------|--------|--|--|--|
| 🛱 Disagg.         | 📕 Messages     | 🛄 DCM         | KB      | Incomplete 3   | 襑 Previous | <b>∛</b> Jump | Return | Next 📫 |  |  |  |
|                   | 1 ANY S        |               |         |                |            |               |        |        |  |  |  |
|                   |                |               | 1 ANY S | T, ANYTOWN, US | , 99999    |               |        |        |  |  |  |
| LANDLORD          | Up             | date Landlord | l Info  |                |            |               |        |        |  |  |  |
| JIM LANDL         | ORD            |               |         |                |            |               |        | S      |  |  |  |
| 1 OVER RD         | , CITY, MR 123 | 345           |         |                |            |               |        |        |  |  |  |
| PHONE: (5         | 55)555-1234    |               | A       | LT.PHONE:      |            |               |        |        |  |  |  |
| CONTACT TI        | ME: WEEKD      | AYS BEFORE    | 5 PM    |                |            |               |        | 000    |  |  |  |
| MANAGER           | Up             | date Manage   | r Info  |                |            |               |        | Resp   |  |  |  |
|                   |                |               |         |                |            |               |        | Æ      |  |  |  |
|                   |                |               |         |                |            |               |        | E E    |  |  |  |
| PHONE:            | ME             |               |         | LT.PHONE:      |            |               |        | IId/Mg |  |  |  |
|                   |                |               |         |                |            |               |        |        |  |  |  |
| AUTH.REP.         | Upd            | late Auth.Rep | o. Info |                |            |               |        |        |  |  |  |
|                   |                |               |         |                |            |               |        | -      |  |  |  |
| DUONE             |                |               |         |                |            |               |        | Aessa  |  |  |  |
| CONTACT TI        | ME:            |               | A       | LT.PHONE:      |            |               |        | ages   |  |  |  |
|                   |                |               |         |                |            |               |        |        |  |  |  |

# (Basically have the same content but different screen titles)

"Messages" Tab

| INIT SI FACESHEET                      |     |         |                           |                                     |               |        |        |         |
|----------------------------------------|-----|---------|---------------------------|-------------------------------------|---------------|--------|--------|---------|
| 🗇 Disagg. 📕 Messages                   | DCM | 🚟 KB    | Incomplete                | <table-cell-rows></table-cell-rows> | <b>∛</b> Jump | Return | Next 📫 | >       |
|                                        |     | 1 ANY S | 1 ANY S<br>T, ANYTOWN, US | s, 99999                            |               |        |        |         |
| PERM. SPECIAL<br>INSTRUCTIONS          |     |         |                           |                                     |               |        | Q.     | 5       |
| PREVIOUS TEMP. SPECIAL<br>INSTRUCTIONS |     |         |                           |                                     |               |        | ্শ     | lit     |
| TEMP. SPECIAL<br>INSTRUCTIONS          |     |         |                           |                                     |               |        | Q*     | Occ/R   |
| PREVIOUS FIELD MSG. TO<br>WASH.        |     |         |                           |                                     |               |        | Q*     | esp/EA  |
| FIELD MSG. TO<br>WASH.                 |     |         |                           |                                     |               |        | Q.     | Ldid/Mg |
| PREV. INCOMPLETE REASON                | 1   |         |                           |                                     |               |        | ্ৰ     | jr/Auth |
| WO MESSAGE TO FIELD                    |     |         |                           |                                     |               |        | ্      | Mes     |
| SMD SPECIAL INSTRUCTION                | S   |         |                           |                                     |               |        | ्*     | sages   |

### (Basically have the same content but different screen titles)

Field MSG. TO WASH. Button on the "Messages" Tab. Tap this to display standardized field message to Washington

| POP UP                        |                                                                                                    |                             |
|-------------------------------|----------------------------------------------------------------------------------------------------|-----------------------------|
| Code                          | General Reason                                                                                                    | Specific Reason             |
| H1A                           | Answering machine                                                                                                    | Both tenant and landlord    |
| H1B<br>H1C<br>H2              | Answering Machine<br>Answering Machine<br>Secure building/Locked gate                                                            | Landlord only               |
| H3B<br>H3C<br>H3D             | Dangerous situation (InterComm required)<br>Dangerous situation (InterComm required)<br>Dangerous situation (InterComm required) | Tenant<br>Landlord<br>Other |
| H4A<br>H4B<br>H4C<br>H5<br>H6 | Foreign language barrier<br>Foreign language barrier<br>Foreign language barrier<br>New tenant<br>See InterComm                  | Tenant<br>Landlord<br>Other |
|                               | ОК                                                                                                    | Cancel                      |

| WRAP SC | REEN  |          |       |    |            |                                     |               |        |        |
|---------|-------|----------|-------|----|------------|-------------------------------------|---------------|--------|--------|
| 🛱 Di    | sagg. | Messages | 🛄 DCM | KB | Incomplete | <table-cell-rows></table-cell-rows> | <b>∛</b> Jump | Return | Next 📫 |
|         |       |          |       |    |            |                                     |               |        |        |
|         |       |          |       |    |            |                                     |               |        |        |
|         |       | TRA      | NSMIT |    |            | TI                                  | MPORARY       | HOLD   |        |
| 1 ANY   | ST    |          |       |    | Re         | ady to transmit                     | O TR          | ANSMIT |        |
|         |       |          |       |    |            |                                     |               |        |        |
|         |       |          |       |    |            |                                     |               |        |        |
|         |       |          |       |    |            |                                     |               |        |        |

# JUMP Screen with JUMP MENU

| 📸 EXTRA CHARGES SCREEN - PRACTICE                         | E COLLECTION |     |               |                                              |       |        | _ 🗆 >             |  |  |  |  |
|-----------------------------------------------------------|--------------|-----|---------------|----------------------------------------------|-------|--------|-------------------|--|--|--|--|
| 🛱 Disagg. 📕 Messages                                      | DCM          | KB  | S Incom plete | <table-cell-rows> Previous</table-cell-rows> | ⇒Jump | Return | Next 📫            |  |  |  |  |
| 5218 N WAS                                                |              |     |               |                                              |       |        |                   |  |  |  |  |
|                                                           | JUMP M       | ENU |               |                                              |       |        |                   |  |  |  |  |
| Does the rent include any o<br>No unit(s) have a previous |              |     |               |                                              |       |        |                   |  |  |  |  |
|                                                           |              |     |               | Close Window                                 |       |        | Collection Screen |  |  |  |  |